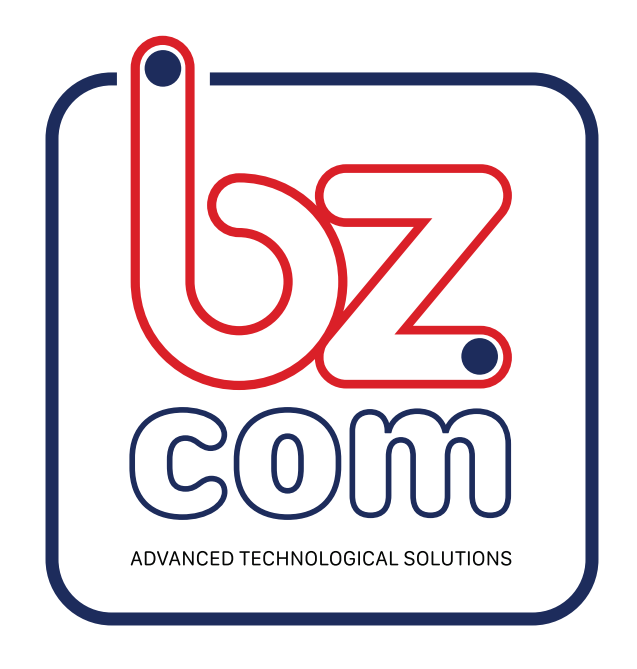

# מדריך התקנת בקר UBIBOT

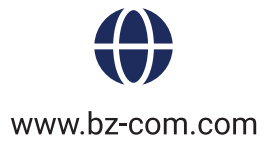

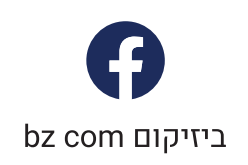

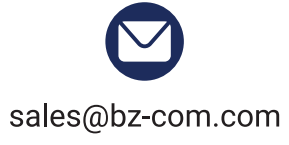

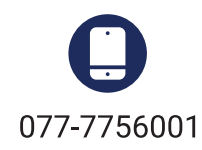

### הורדת האפליקציה ורישום משתמש

להורדת האפליקציה כנס לחנות האפליקציות והורד את האפליקציה : UBIBOT

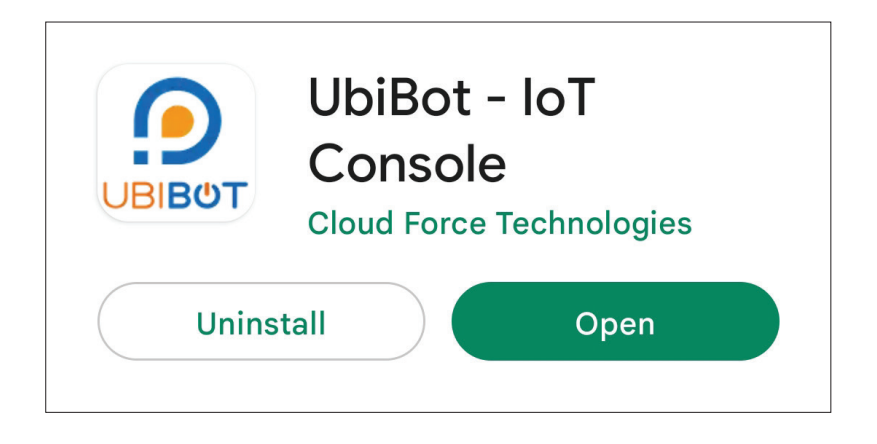

### רישום משתמש

נכנסים לאפליקציה ולוחצים על SING UP, תועבר למסך הרישום, יש למלא כתובת מייל פעילה, לבחור שם משתמש וסיסמה, לאשר את התנאים וללחוץ על Register.

לאחר ביצוע פעולות האלו, צריך להיכנס למייל שנשלח ולאשר את הרישום בלחיצה על הקישור בגוף המייל (במידה ולא רואים את המייל יש לבדוק בתייבת הספאם).

| • |                            | Γ       |   |                                             |
|---|----------------------------|---------|---|---------------------------------------------|
|   | Ƴ Email                    |         |   | LubiBot Account                             |
| • | Lusername                  |         | • | Password                                    |
| • | Password                   | Ø       |   | · SIGN UP SIGN IN                           |
|   | Register your email.       |         |   | Platform : UbiBot.com <u>Region</u>         |
| ( | Agreed with 'UbiBot Terms' |         |   | Terms & Privacy                             |
| 1 | UbiBot.com                 | Sign In |   | For t Password?   Resend Verification Email |

**הגדרות משתמש, צלסיוס, תאריכים** בסרגל האייקונים בתחתית המסך לחץ על ME כאן ניתן להגדיר את הצגת הנתונים בצלסיוס, פורמט התאריך ועוד.

| < Settings                              | $\bigcirc \qquad \text{All Channels} \equiv$          |
|-----------------------------------------|-------------------------------------------------------|
| More features on platform: 🗩 UbiBot.com | ✓ My Channels My Groups Sł >                          |
| Temperature Scale Celsius >             | Search by name/serial/ID                              |
| 📩 Date Time Format dd/MM/yyyy H >       | I channel(s) alerting. Show Info                      |
| ≔ Channel List Style Icon Style >       | CSD9***0MS1<br>3 minutes ago                          |
| ✓ Global Charts Settings >              | \$                                                    |
|                                         | Off                                                   |
|                                         | C-44291 ♥ 0 <sup>Wh</sup> ♀ -66                       |
| O Account Timezone Asia/Jerusalem >     | 26C1***DSP1<br>3 minutes ago                          |
| Charts Timezone Source Local >          | <b>P9</b> %                                           |
|                                         | ▶ 8 - <sup>°</sup> ♦ - <sup>%</sup> ♦ - <sup>Ix</sup> |
| Reset Tutorial >                        | C-48452 <b>7</b> - <sup>∨</sup> <b>?</b>              |
|                                         | PF0T***FWS1P<br>Invalid date                          |
|                                         |                                                       |
|                                         | P ≥ 26.9°C ≤ 64 <sup>∞</sup> ₩ 47.2 <sup>1×</sup>     |
|                                         | C-49407<br>D20Y***XGS1                                |
| A D 🧬 @ 💠                               | A D 🗳 @ 💠                                             |
| Home Setup Inbox Discovery Me           | Home Setup Inbox Discovery Me                         |
|                                         |                                                       |

## הוספת בקר הגדרת WIFI

בדף הראשי ללחוץ על האייקון "+" SETUP לבחור בהוספת בקר חדש, Add new device לאחר מכן לבחור באפשרות לסריקת הברקוד ולסרוק את המדבקה עם הברקוד שעל הבקר. כעת יש לבחור באפשרות הראשונה WIFI.

![](_page_3_Picture_2.jpeg)

• מחברים את הבקר לחשמל בעזרת הכבל המצורף ולוחצים על כפתור ההפעלה במשך 3 שניות עד שהמכשיר נדלק.

- · לוחצים על כפתור התפריט במשך 3 שניות ועוזבים, בצג של המכשיר מהבהבים האותיות AP.
  - א לחץ על המשך Next Step.

![](_page_4_Picture_3.jpeg)

- תועבר לדף הגדרת רשת ה WIFI לבקר.
- בדף זה נדרש להגדיר את שם הרשת והסיסמה ולסיום לחץ על Next Step.

| <                                                                | Add/Setup Device                                                                                                    | ×                                                                                        |
|------------------------------------------------------------------|----------------------------------------------------------------------------------------------------|------------------------------------------------------------------------------------------|
| Plea<br>(1) 5G<br>yo<br>(2) Sw<br>setu<br>(3) Wł<br>enal<br>loca | ase confirm the WiFi SSID and en<br>correct password:<br>GHz WiFi is not supported. Please<br>ou are connecting to 2.4GHz WiFi<br>witching off the mobile data can b<br>p. You can switch it on once the s<br>successfully completed.<br>hen there is no WiFi SSID detecte<br>ble the Location Service and the<br>ation of your phone, or download<br>Tools on your computer to try aga | e confirm<br>i only.<br>boost the<br>setup is<br>ed, please<br>precise<br>the PC<br>ain. |
| Serial                                                           | c1050001                                                                                                    |                                                                                          |
| M01                                                              | 61259GS1                                                                                                    |                                                                                          |
| WiFi S                                                           | SSID                                                                                                    | C                                                                                        |
| GUE                                                              | 51                                                                                                    |                                                                                          |
| Securi                                                           | ity                                                                                                    |                                                                                          |
| Auto                                                             | * If network is hidden, it requires a type                                                                                                    | (not auto).                                                                              |
| Pass                                                             | sword                                                                                                    | 0                                                                                        |
|                                                                  | 🔲 Remember E                                                                                                    | incryption                                                                               |
|                                                                  | Switch to another WiFi network.                                                                                                    |                                                                                          |
|                                                                  | Next Step                                                                                                    |                                                                                          |

כעת נדרש להתחבר עם הסמארטפון למכשיר ב-WIFI כדי לסיים את ההגדרה.

1. כבה את הנתונים הסלולרים לסמארטפון שלך

2. לחץ על הכפתור השני : Connect to Device WIFI, תועבר לדף החיבור WIFI של הסמארטפון שלך, לחץ על עם הבקר כדי שהסמארטפון יתחבר לבקר. (יופיע UBIBOTXXXX)

צריך לוודא שלא מוגדר בסמארטפון להתנתק מרשת שלא מספקת אינטרנט ושהסמארפון נשאר מחובר לבקר.

3. לאחר שווידאת שהבקר נשאר מחובר, לחץ על חזרה כדי לחזור לדף הקודם.

4. לסיום לחץ על הכפתור השלישי - Start Connecting.

![](_page_5_Figure_6.jpeg)

5. המכשיר יבצע את החיבור שעשוי לקחת מספר שניות ובסופם יהיה רשום שהתהליך בוצע בהצלחה. בשלב זה יופיע הבקר במלבן ירוק בדף הראשי של האפליקציה.

## הוספת בקר הגדרת SIM

בדף הראשי ללחוץ על האייקון "+" SETUP לבחור בהוספת בקר חדש, Add new device לאחר מכן לבחור באפשרות לסריקת הברקוד ולסרוק את המדבקה עם הברקוד שעל הבקר. כעת יש לבחור באפשרות הראשונה SIM.

![](_page_6_Picture_2.jpeg)

• בשלב זה מכניסים את הsim למקום המיועד.

- מחברים את הבקר לחשמל בעזרת הכבל המצורף ולוחצים על כפתור ההפעלה במשך 3 שניות עד שהמכשיר נדלק.
- לוחצים על כפתור התפריט במשך 3 שניות ועוזבים, בצג של המכשיר מהבהבים האותיות AP.
  - א לחץ על המשך Next Step.

![](_page_7_Figure_4.jpeg)

### • בדף שלאחר מכן יש להגדיר את ה- APN של פרטנר, כפי שמופיע בתמונה.

![](_page_7_Figure_6.jpeg)

כעת נדרש להתחבר עם הסמארטפון למכשיר ב-WIFI כדי לסיים את ההגדרה.

1. כבה את הנתונים הסלולרים לסמארטפון שלך

2. לחץ על הכפתור השני : Connect to Device WIFI, תועבר לדף החיבור WIFI של הסמארטפון שלך, לחץ על עם הבקר כדי שהסמארטפון יתחבר לבקר. (יופיע UBIBOTXXXX)

צריך לוודא שלא מוגדר בסמארטפון להתנתק מרשת שלא מספקת אינטרנט ושהסמארפון נשאר מחובר לבקר.

3. לאחר שווידאת שהבקר נשאר מחובר, לחץ על חזרה כדי לחזור לדף הקודם.

4. לסיום לחץ על הכפתור השלישי - Start Connecting.

![](_page_8_Figure_6.jpeg)

5. המכשיר יבצע את החיבור שעשוי לקחת מספר שניות ובסופם יהיה רשום שהתהליך בוצע בהצלחה. בשלב זה יופיע הבקר במלבן ירוק בדף הראשי של האפליקציה.